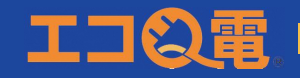

# ●『エコQ電』会員登録方法

#### 

「エコQ電」からお客様にご案内させていただくメールアドレスのドメインは「qdenmx.enegate.jp」です。 迷惑メール対策でドメイン指定受信を設定している場合、必ず上記ドメインの指定をお願いします。

#### **STEP 1**

下記のQRコードから エコQ電公式ページに アクセスしてください。 (充電器本体のQRコード からもアクセスできます)

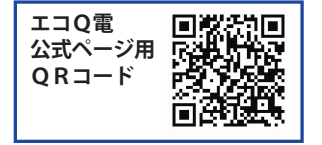

#### **STEP 2**

エコQ電トップページにて "新規登録"をクリックして ください。

## **STEP 3**

利用規約に同意の上、ページの 案内に従って、メールアドレス、 パスワード、電話番号を入力して ください。 電話番号にショートメッセージが 届きます。

#### **STEP 4**

ニ要素認証ページで先ほど ショートメッセージに届いた 6桁の認証コードを入力して ください。

## **STEP 5**

クレジットカード情報入力画面 にアクセスし、クレジットカード 情報を入力してください。

- 電話番号
- ・カード氏名(ローマ字)
- ・カード番号
- ・有効期限(月/年)
- ・セキュリティコード

#### **STEP 6**

登録完了メールが届きます。 記載されている会員情報は、 充電器ご利用の際に必要と なりますので、大切に保管 してください。

# ●『エコQ電』ご利用方法

# 1 充電コネクタを車両に接続

接続方法は充電器の説明をご参照ください。

## 2 QRコード読み取り

カード読み取り部にあるQRコードを スマートフォンで読み取って、スタンド ページにアクセスしてください。

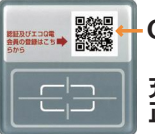

QR⊐–ド

充電器本体 正面部にあります

# 3 充電器情報の確認

スタンドページのご利用料金等の情報を 確認してください。

## 4 ID とパスワードの入力

-エコQ電丨Dとパスワードを入力し [充電サービスを利用]を選択してください。

## 5 充電スタート

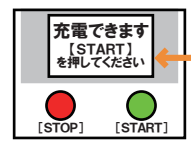

認証完了後、 \_充電器本体の説明または 画面の指示に従って 充電を開始してください。